## 🗩 思杰云桌面窗口化后图像显示模糊

**张玉玺** 2019-12-24 发表

| 组网及说明                                                                                                    |
|----------------------------------------------------------------------------------------------------|
| 无                                                                                                    |
| 问题描述                                                                                                    |
| 某Citrix云桌面局点,MCS专有桌面,用户登陆后将Desktop Viewer窗口化,发现图像非常模糊,似乎<br>未自动适应分辨率;                                             |
| 过程分析                                                                                                    |
| <ul><li>1.经了解,仅有一个用户登陆桌面后存在该问题,考虑问题不大可能为平台问题;</li><li>2.经尝试,该用户使用同一账号在其他终端登录,窗口化后显示正常,考虑问题大概率出在上述特定终端侧;</li></ul> |
| 3.经检查, Citrix Receiver版本配套满足要求, 首选项中的显示模式已经调整为"最佳分辨率", Receiver设置正确,考虑利旧PC系统显示设置问题;                               |
| 4.经检查,用于将本地"文本及其他项目放大至125%导致",恢复至100%,注销重新登陆后,问题解决。                                                               |
| 解决方法                                                                                                    |

1.利旧的终端为Windows 7操作系统时:控制面板-外观和个性化-较小 (100%)

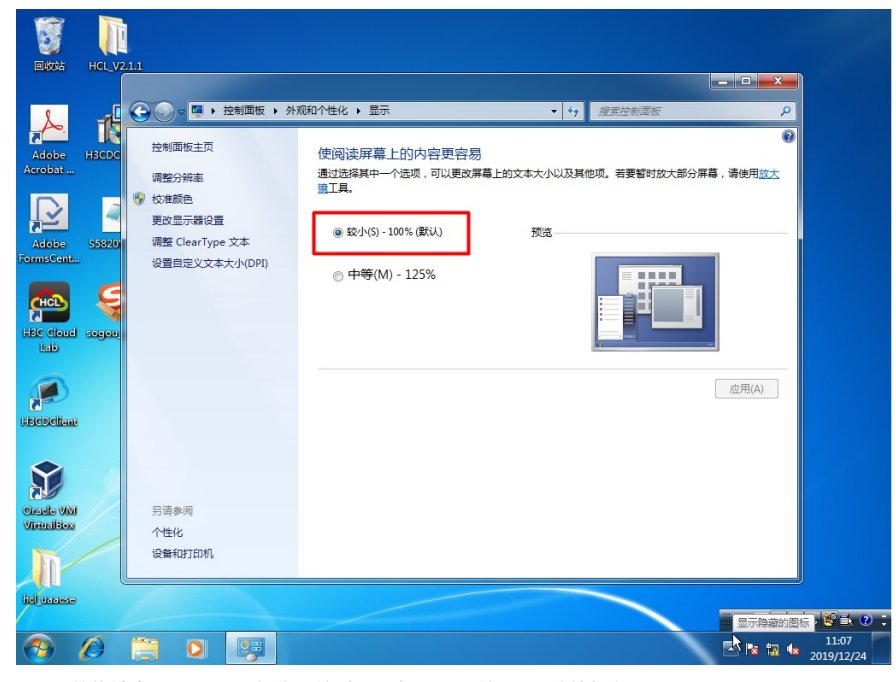

2.利旧的终端为Windows 10操作系统时:所有设置-系统-显示-缩放与布局-100%

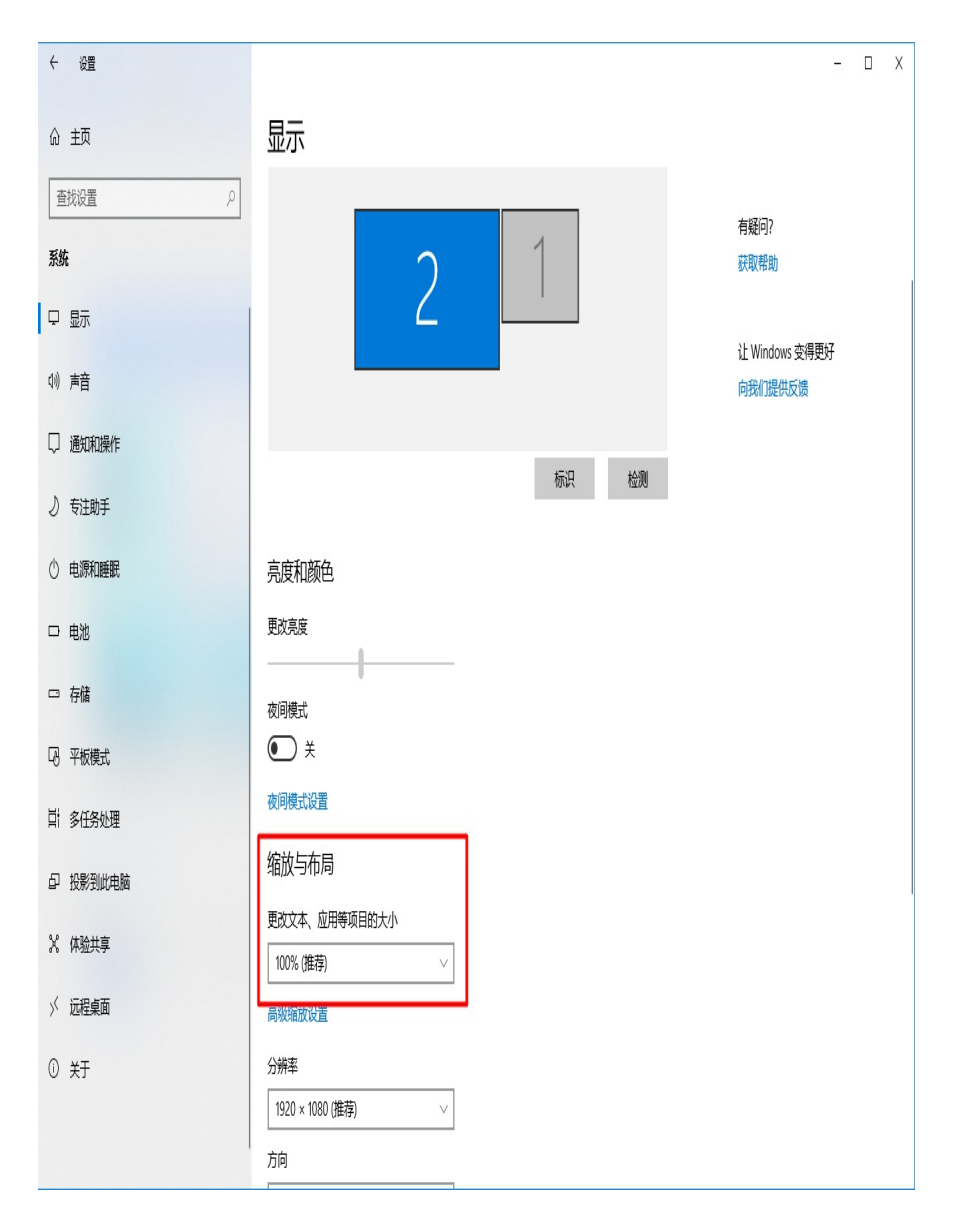

注意:本文修改的是终端PC设置,而不是云桌面设置,终端的缩放与布局更改后需要注销登陆才可生效。